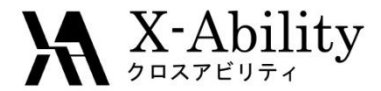

#### Winmostar tutorial LAMMPS Melting point V7.025

X-Ability Co,. Ltd. question@winmostar.com 2017/8/17

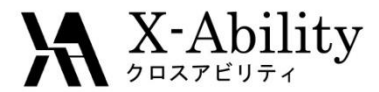

#### Contents

# Configure

- I. Build solid phase
- II. Equilibration of solid phase
- III. Equilibration of liquid phase
- IV. Build of solid–liquid interface system
- V. Equilibration of interface system
- VI. Prediction of melting point

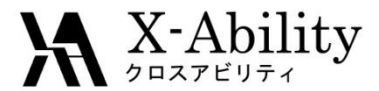

#### Note

- The simulation steps required are dependent on molecular species and initial density.
- The method for interaction calculations and/or the force field also affect simulation results.
- Variance in system size (number of solid phase repeats), initial temperature, and contact surface will affect results.
- For the purpose of this tutorial, the number of steps used in calculations has been limited.

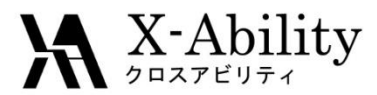

#### Configuration

- Set up LAMMPS and Cygwin in advance.
- Set up LAMMPS by following LAMMPS Installation Guide located at <u>https://winmostar.com/en/manual\_en.html</u>

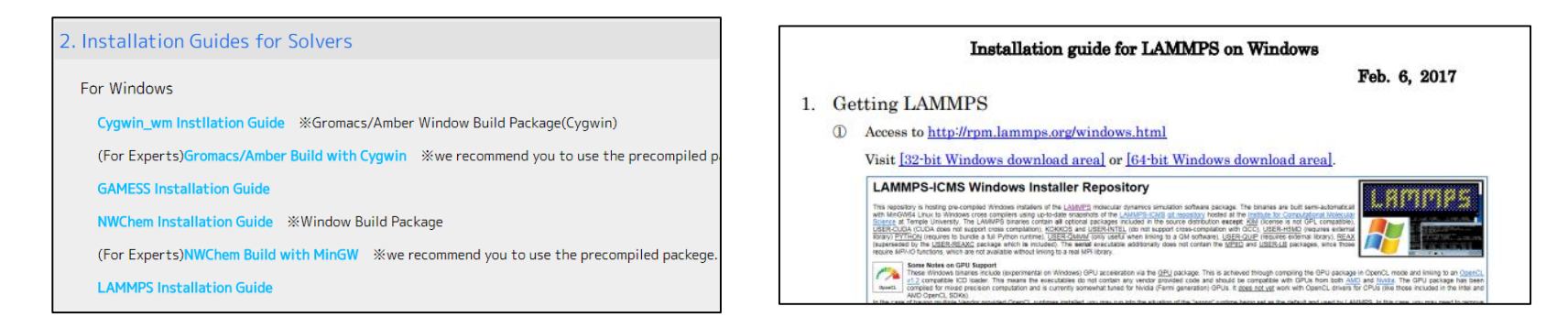

- Configuration of polymer tool Click MD | Polymer | Setting.
- Set folders for monomer files (extention .wmo) and polymer files (extention .wpo) as need.

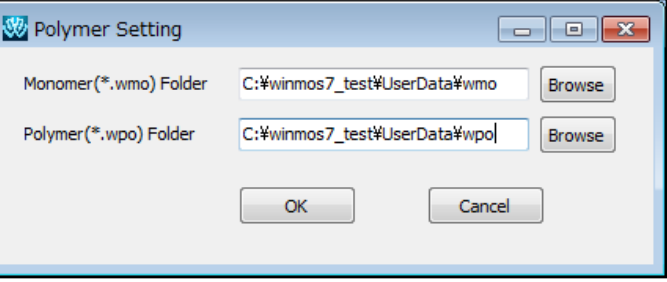

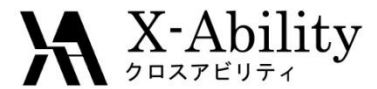

# I. Build solid phase

In this tutorial, we will calculate the melting point of silicone.

- 1. Click Solid | Crystal Builder.
- 2. Click File | Open.
- 3. Open **si.cif** in the sample directory. (default: C:¥winmos7¥samples¥si.cif)

Crystal system : Cubic Space group : Fd-3m (227) Lattice constants : a=5.4309 Å Asymmetric unit : Si (0.0 0.0 0.0)

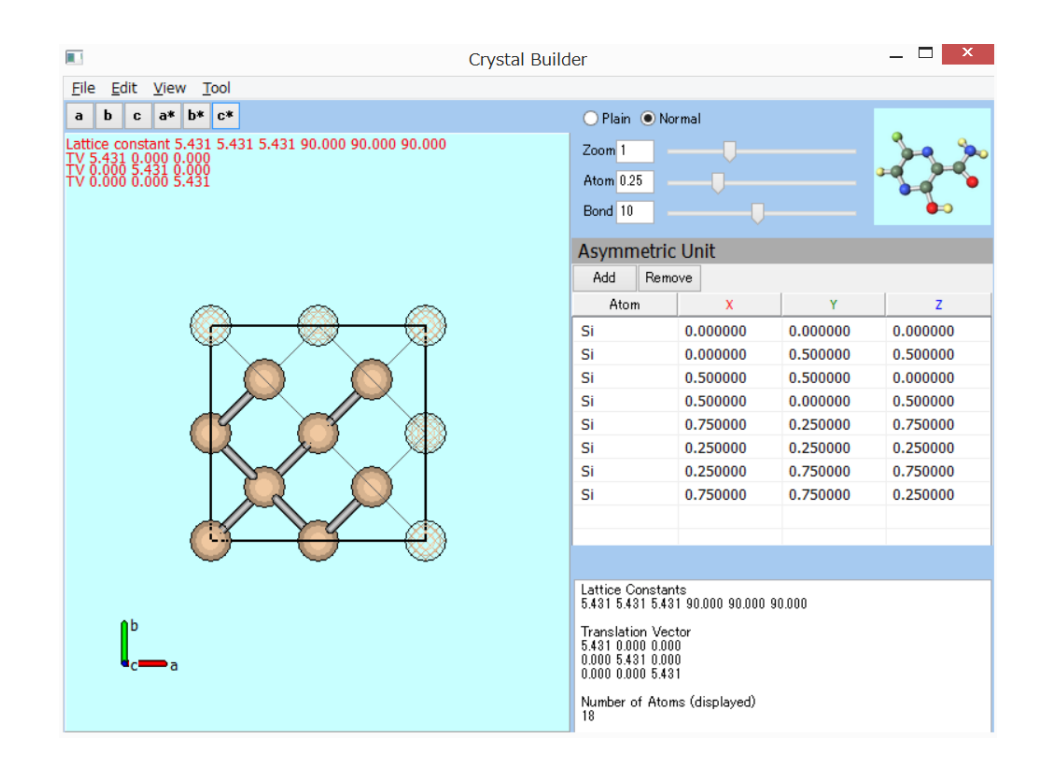

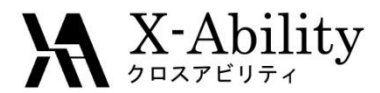

## Build solid phase

- 1. Click Edit | Repeat.
- 2. Make  $3 \times 3 \times 3$  supercell.

- 3. Click File | Save.
- 4. Save as si333.cif.

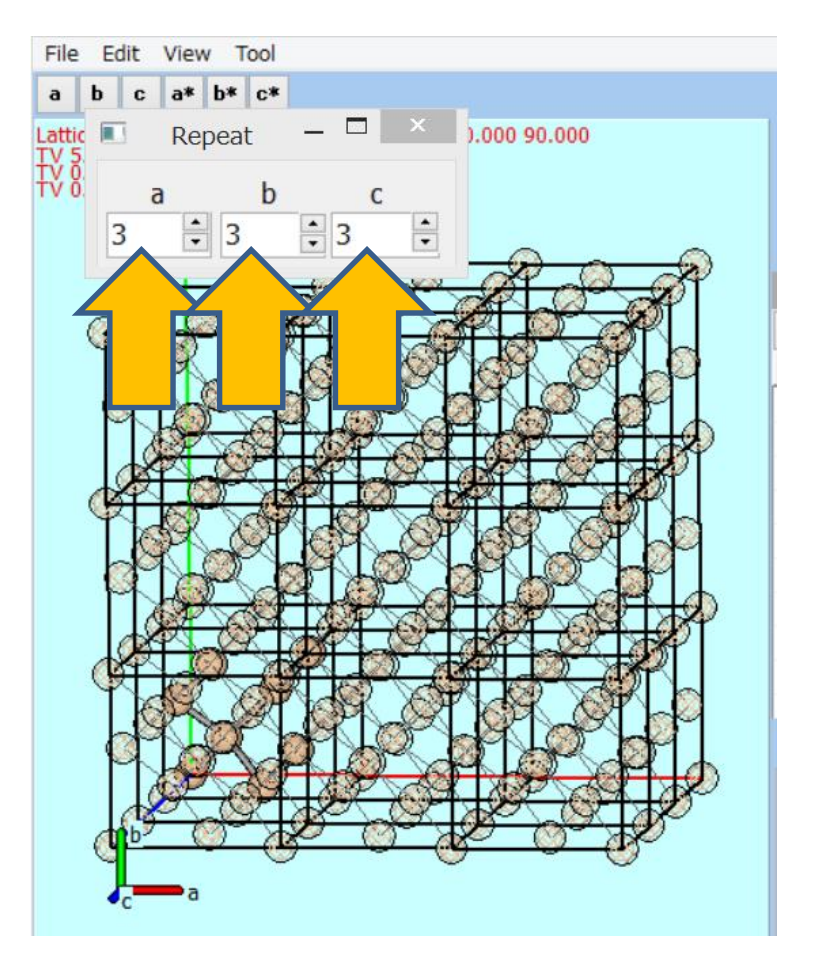

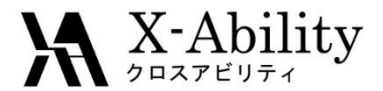

#### I. Equilibration of solid phase

- 1. In Crystal Builder, Click File | Exit.
- 2. In Main Window, Click File | Open.
- 3. Open si333.cif.

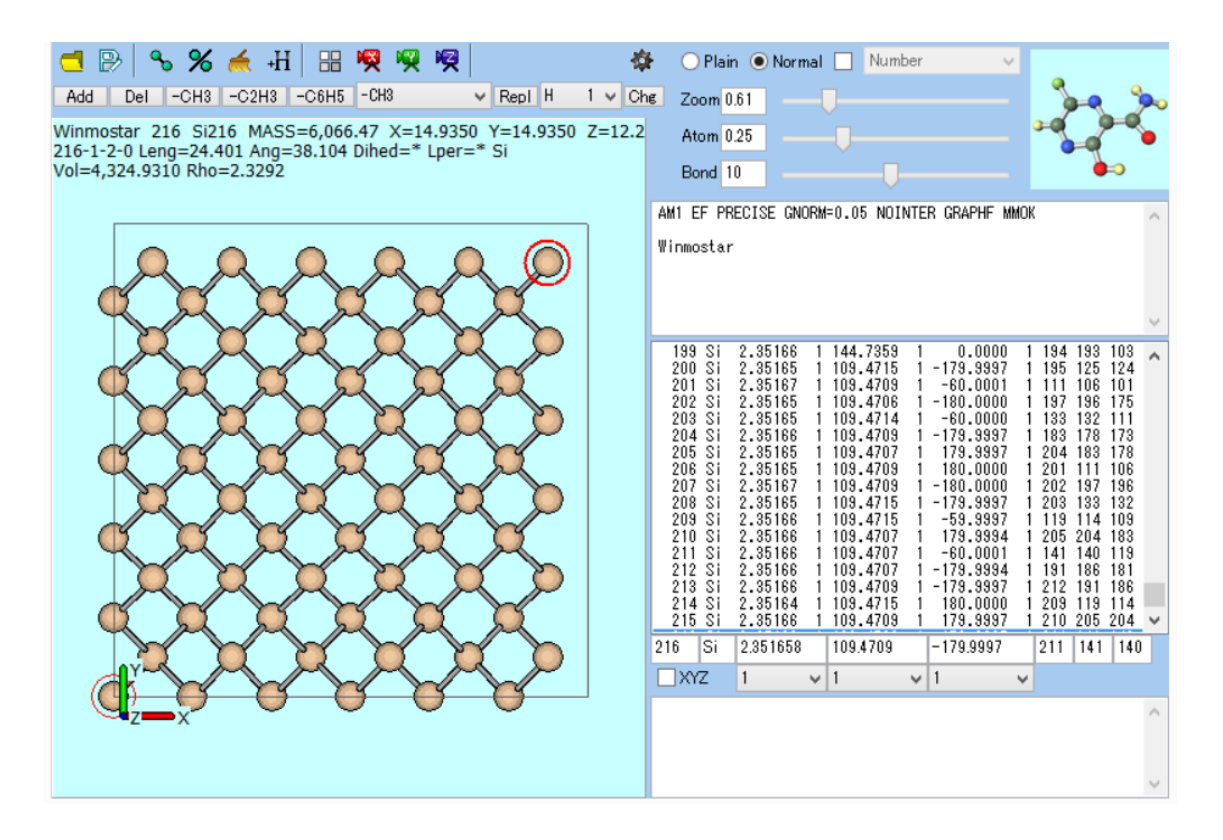

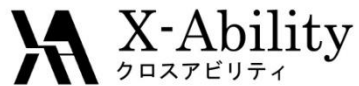

# II. Equilibration of solid phase

- 1. Click MD | LAMMPS | Keywords Setup.
- 2. Click Reset.
- 3. Set the following conditions.

Units: metalPair Style: tersoffPotential File: SiC\_1989,tersoffEnsemble: nptTime Step: 0.0001Temperature: 2300

4. Click OK.

|                                                                                                    | Output Interaction                                                                                                    | Non-equilibrium (1) Nor                                                                                                    | n-equilibrium (2) Options                                                   | Force Field                                  |                           |
|----------------------------------------------------------------------------------------------------|----------------------------------------------------------------------------------------------------|----------------------------------------------------------------------------------------------------|-----------------------------------------------------------------------------|----------------------------------------------|---------------------------|
| Extending Simu                                                                                                    | ulation                                                                                                    | Time Step [ps]                                                                                                    | 0.0001                                                                      | Generate Veloc                               | ity                       |
| Units                                                                                                    | metal                                                                                                    | ✓ # of Time Steps                                                                                                    | 5000                                                                        | Pressure Control                             | iso 🗸                     |
| Atom Style                                                                                                    | atomic                                                                                                    | ✓ Ensemble                                                                                                    | npt v                                                                       |                                              |                           |
| Pair Style                                                                                                    | tersoff                                                                                                    | ✓ Temperature [K]                                                                                                    | 2300                                                                        |                                              |                           |
| Potential File                                                                                                    | SiC_1989.tersoff                                                                                                    | ✓ Pressure [bar]                                                                                                    | 1.013 1.013 1.013                                                           |                                              |                           |
| atom_style<br>boundary<br>box<br>read_data<br>pair_style<br>pair_coeff<br>neigh_modify<br>dump<br>velocity<br>fix<br>fix<br>thermo_style<br>thermo_style<br>timestep<br>run<br>write_restar | atomic<br>p p p<br>tilt large<br>\$DATAFILE\$<br>tersoff<br>* * SiC_198<br>y delay 0<br>1 all custo<br>2 all xtc 1<br>all create<br>1 all npt t<br>2 all moment<br>custom step<br>10<br>0.0001<br>\$000<br>\$t \$RESTFILE\$ | 89.tersoff %ATOMTYP<br>om 100 %DUMPFILE% i<br>000 %XTCFILE%<br>2300 12345<br>semp 2300 2300 0.1<br>tum 50 linear 1 1<br>o time temp pe ke e | VES%<br>d type xs ys zs ix<br>tchain 3 iso 1.013<br>1<br>total enthalpy pre | : iy iz<br>3 1.0133 0.1 pc<br>ss vol density | hain 3<br>lx ly lz pxx py |
|                                                                                                    |                                                                                                    |                                                                                                    |                                                                             |                                              |                           |

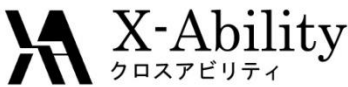

# II. Equilibration of solid phase

- 1. Click MD | LAMMPS | Start LAMMPS.
- 2. Save as si333.data, then LAMMPS calculation will start.
- 3. After the calculation, click **MD | LAMMPS | Import Trajectory**.
- 4. Open the data file and the dump file selected by default.
- 5. Display the final step in the Animation window.
- 6. Close Animation window.

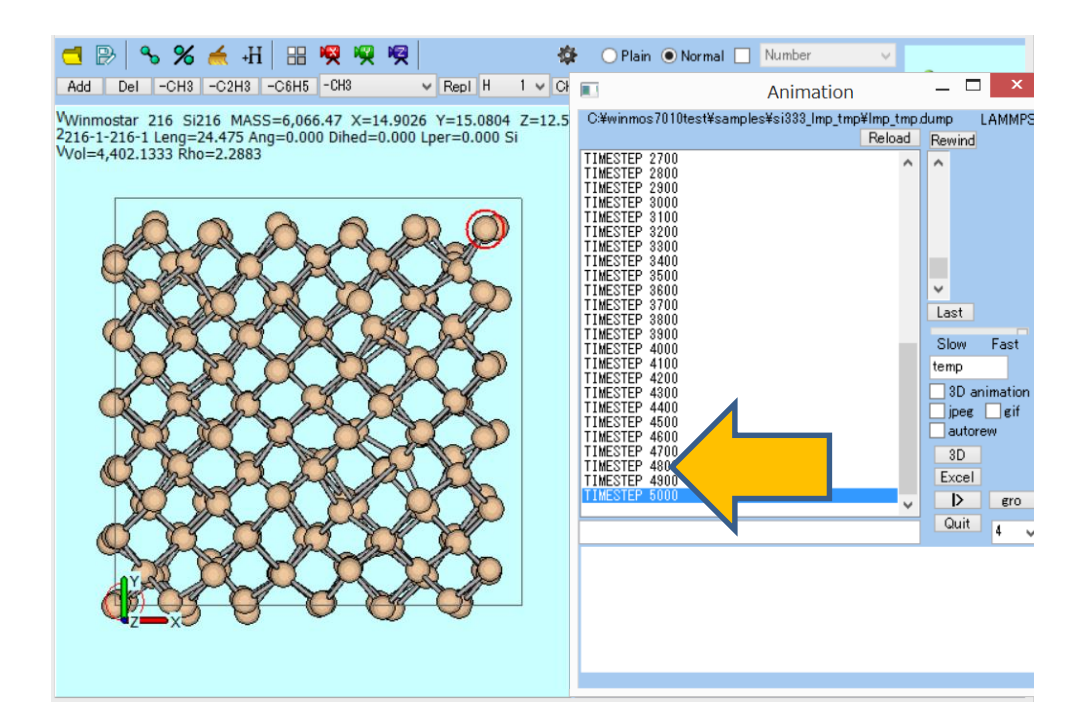

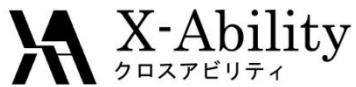

# II. Equilibration of solid phase

- 1. Click Edit | Pack into PBC Cell.
- 2. Click **No** on the dialog.
- 3. Click View | Pack into PBC Cell | Atom.
- 4. Click File | Save as.
- 5. Save as si\_solid.cif.

| Informat | tion                     | × |
|----------|--------------------------|---|
| 1        | Preserve chemical bonds? |   |
|          | Yes No Cancel            |   |
|          |                          |   |

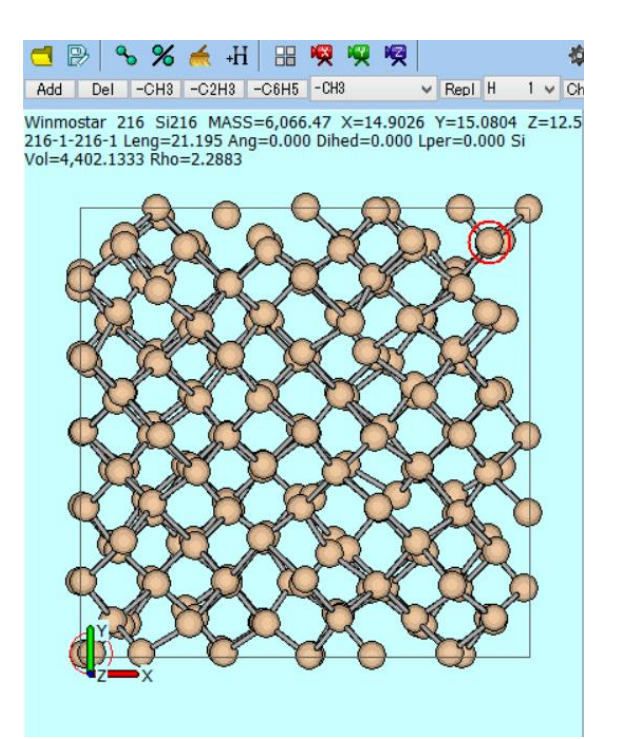

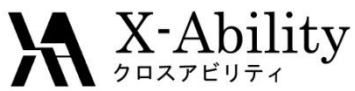

## III. Equilibration of liquid phase

- 1. Click MD | LAMMPS | Keywords Setup.
- 2. Set Ensemble to nvt, Temperature to 6000.
- 3. Click OK.
- 4. Click MD | LAMMPS | Start LAMMPS.
- 5. Save as **si\_liquid.data**.

| *                          | I                          | LAMMPS Setup          |                     |             | _ □ | ×      |
|----------------------------|----------------------------|-----------------------|---------------------|-------------|-----|--------|
| Basic Advance Output Inter | raction Non-equilibrium (1 | ) Non-equilibrium (2) | Options Force Field |             |     |        |
| Extending Simulation       | Time Step [p               | os] 0.0001            | ✔ Genera            | te Velocity |     |        |
| Units metal                | ✓ # of Time St             | teps 5000             | Pressure C          | iso         |     | $\sim$ |
| Atom Style atomic          | ✓ Ensemble                 | nvt                   |                     |             |     |        |
| Pair Style tersoff         | ✓ Temperature              | e [K] 6000            |                     |             |     |        |
| Potential File SiC_1989.te | rsoff v Pressure [ba       | ar] 1.013 1.01        | 3 1.013             |             |     |        |

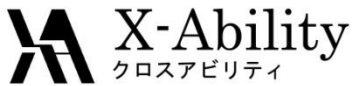

# III. Equilibration of liquid phase

- 1. After the calculation, click **MD** | **LAMMPS** | **Import Trajectory**.
- 2. Open the **data** file and the **dump** file selected by default.
- 3. On the Animation window, select the final step.
- 4. Close Animation window.

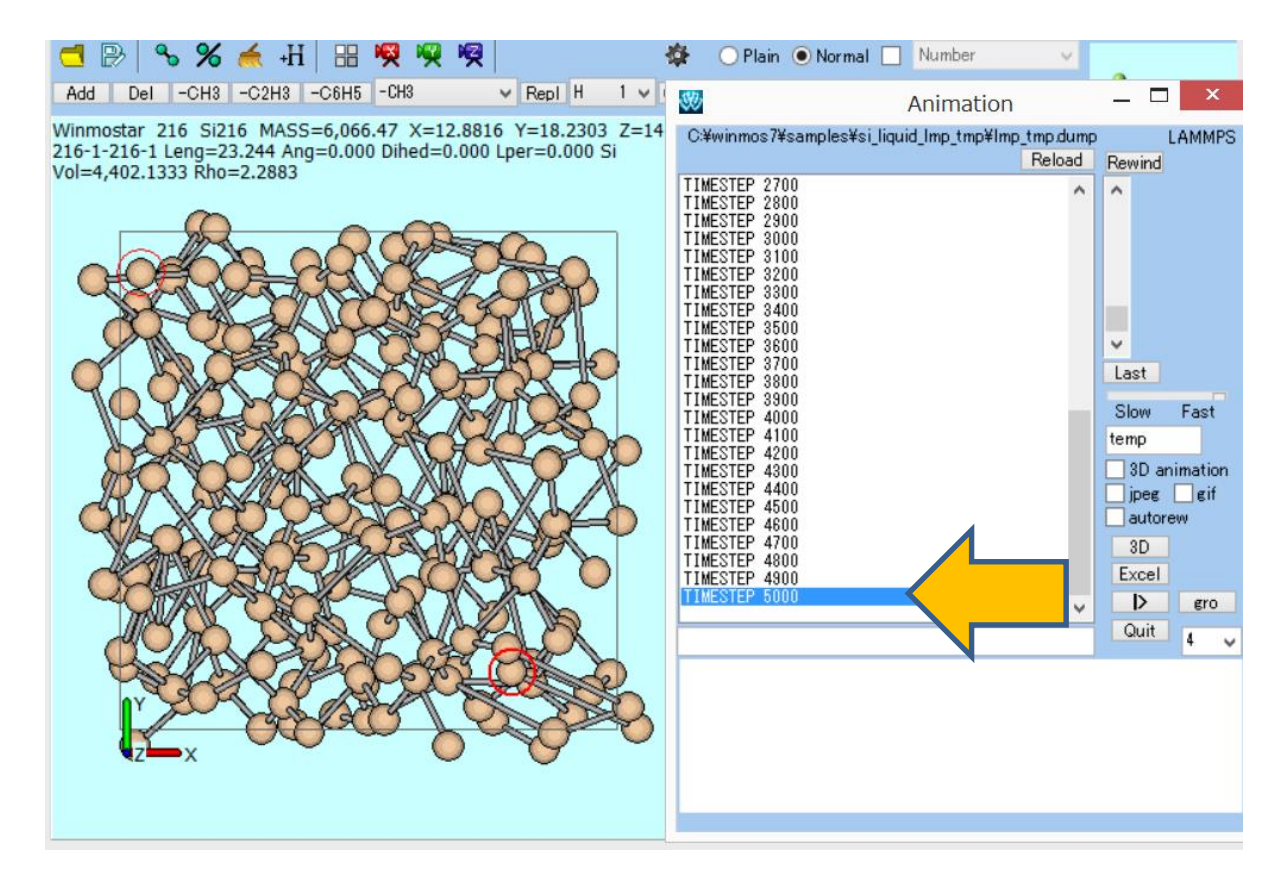

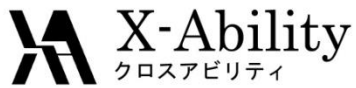

## III. Equilibration of liquid phase

- 1. Click Edit | Pack into PBC Cell.
- 2. Click No in the dialog.
- 3. Click File | Save as.
- 4. Save as **si\_liquid.cif**.

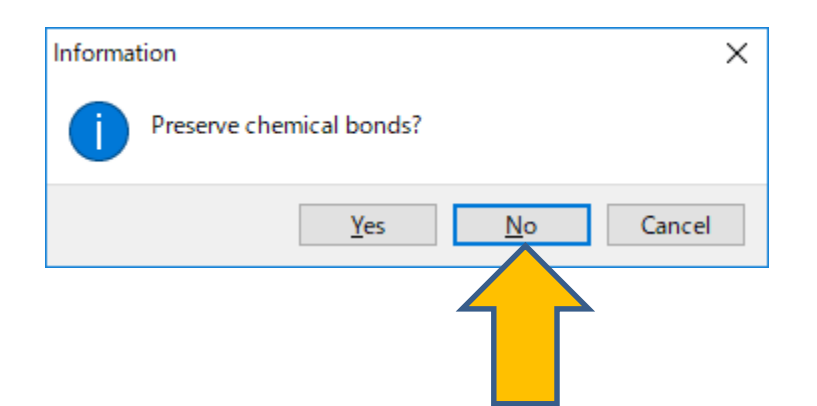

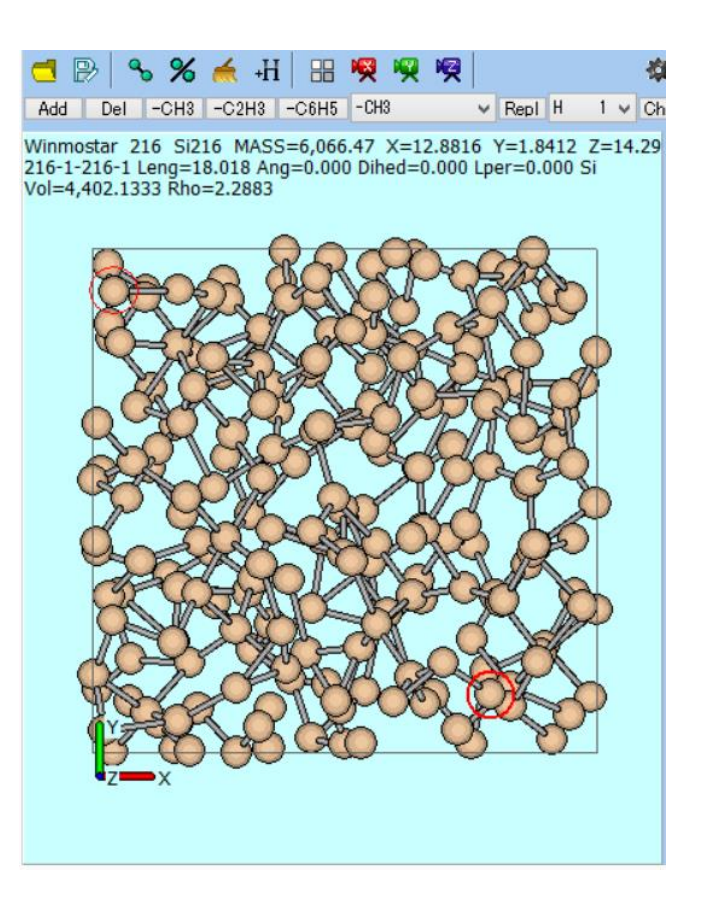

# IV. Build of solid-liquid interface system

- 1. Click MD | Interface Builder.
- 2. Click Browse of Cell 1, then open si\_solid.cif.
- 3. Click Browse of Cell 2, then open si\_liquid.cif.
- 4. On **Direction** tab, set **Interval** to **2**.
- 5. Click Build.

X-Ability

| C:¥        | winmos7010testà | fsamples¥si | i solid.cif  |         | Browse  |
|------------|-----------------|-------------|--------------|---------|---------|
|            |                 |             |              |         | Diolide |
| atti       | ce Constants    |             |              |         |         |
| a:         | 16.4449         | [A]         | Alpha:       | 90.0000 | [deg]   |
| b:         | 16.4449         | [A]         | Beta:        | 90.0000 | [deg]   |
| c:         | 16.4449         | [A]         | Gamma:       | 90.0000 | [deg]   |
|            |                 |             |              |         |         |
| 2          |                 |             |              |         |         |
| C:¥\       | winmos7010testà | ésamples¥si | i_liquid.cif |         | Browse  |
| atti       | ce Constants    |             |              |         |         |
| a:         | 16.4449         | [A]         | Alpha:       | 90.0000 | [deg]   |
| b:         | 16.4449         | [A]         | Beta:        | 90.0000 | [deg]   |
| <i>.</i> . | 16.4449         | [A]         | Gamma:       | 90.0000 | [deg]   |
| <u> </u>   |                 |             |              |         | 6 24    |

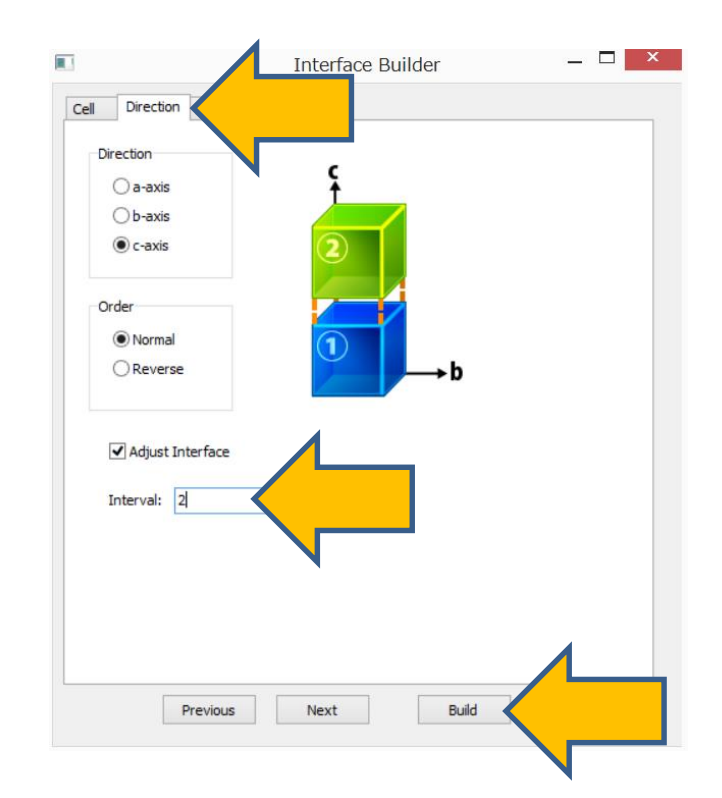

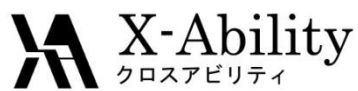

## IV. Build of solid-liquid interface system

- 1. Save as **si\_sle.cif**.
- 2. Click **OK** on the dialog.
- 3. Click Cancel on the Interface Builder.
- 4. Click red X camera icon, then interface of this system will be displayed.

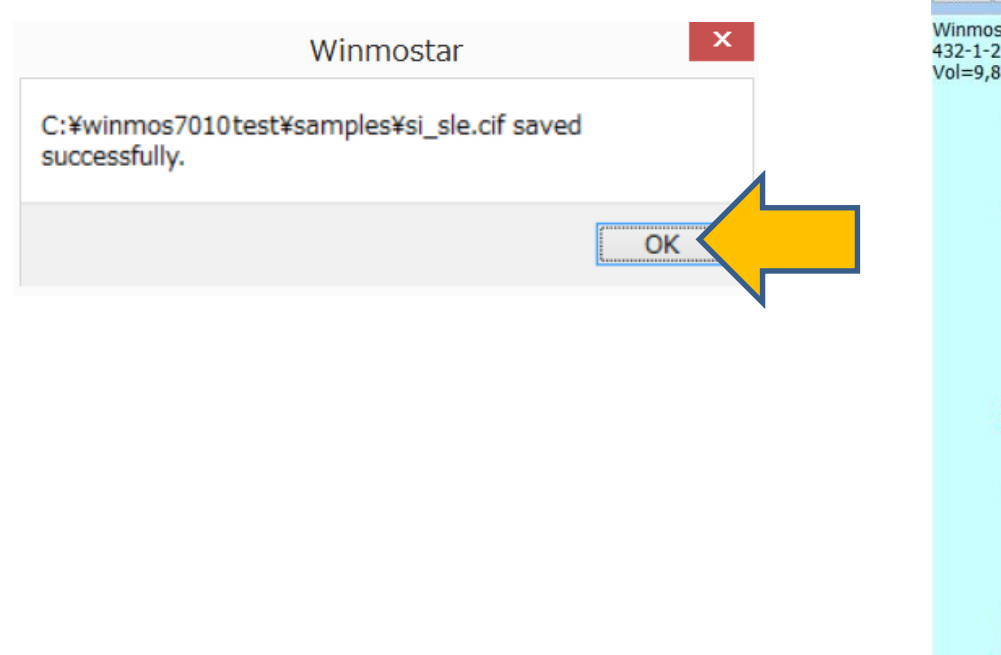

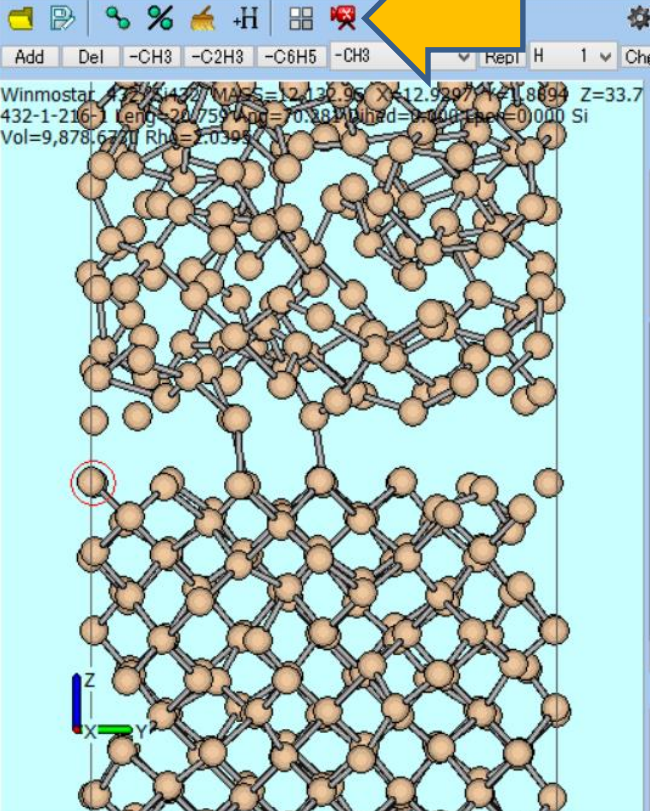

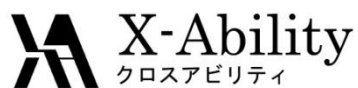

# V. Equilibration of interface system

- 1. Click MD | LAMMPS | Keywords Setup.
- 2. Set Ensemble to npt, Temperature to 2300, Pressure Control to z.
- 3. Click OK.
- 4. Click MD | LAMMPS | Start LAMMPS.
- 5. Save as **si\_sle.data**.

| Ş | 3       |                              |                   |   | LAMI                                    | MPS Setup         |                    | _ □ | × |
|---|---------|------------------------------|-------------------|---|-----------------------------------------|-------------------|--------------------|-----|---|
|   | Basic   | Advance                      | Output Interactio |   |                                         |                   |                    |     |   |
|   | Ext     | Extending Simulation         |                   |   | Time Step [ps] 0.0001 Generate Velocity |                   |                    |     |   |
|   | Units   | metal N                      |                   | ~ | # of Time Steps                         | 5000              | Pressure Control z |     |   |
|   | Atom S  | Style                        | atomic            | ~ | Ensemble                                | npt               |                    |     |   |
|   | Pair St | Style tersoff                |                   | ~ | Temperature [K]                         | 2300              |                    |     |   |
|   | Potent  | antial File SiC_1989.tersoff |                   | × | Pressure [bar]                          | 1.013 1.013 1.013 |                    |     |   |
|   | unit    | e                            | metal             |   |                                         |                   |                    |     |   |

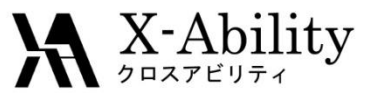

## VI. Prediction of melting point

- 1. After the calculation, click **MD | LAMMPS | Keywords Setup**.
- 2. Check Extending Simulation.
- 3. Set # of Time Steps to 100000, Ensemble to nph.
- 4. Uncheck Generate Velocity.
- 5. Click OK.
- 6. Click MD | LAMMPS | Start LAMMPS.

| Ŷ | 9                    |          |                                                                                        |             |                | L              |        | IPS Setup   |         |          |        |   | _ | × |
|---|----------------------|----------|----------------------------------------------------------------------------------------|-------------|----------------|----------------|--------|-------------|---------|----------|--------|---|---|---|
| [ | Basic                | Advance  | Advance Output Interaction Non-equilibrium (1) Non-equilibrium (2) Options Force Field |             |                |                |        |             |         |          |        |   |   |   |
|   |                      |          |                                                                                        |             |                |                |        |             | opuona  |          |        |   |   |   |
|   | Extending Simulation |          |                                                                                        |             | Time Step [ps] | I              | 0.0001 |             | Generat | e Veloc  | ity    | _ | _ |   |
|   | Units                |          | metal                                                                                  | •           | ~              | # of Time Step | os     | 100000      |         | ssure Co | ontrol | z | • | ~ |
|   | Atom 9               | Style    | atomic                                                                                 | :           | $\sim$         | Ensemble       |        | nph         |         |          |        |   |   |   |
|   | Pair St              | yle      | tersof                                                                                 | f           | $\sim$         | Temperature    | [K]    | 2300        |         |          |        |   |   |   |
|   | Potent               | ial File | SiC_19                                                                                 | 989.tersoff | *              | Pressure [bar] | ]      | 1.013 1.013 | 1.013   |          |        |   |   |   |
|   |                      |          |                                                                                        |             |                |                |        |             |         |          |        |   |   |   |

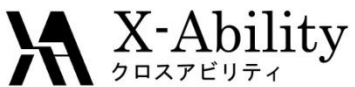

# VI. Prediction of melting point

- 1. After the calculation, click MD | LAMMPS | Energy Plot.
- 2. Open the log file selected by default.
- 3. Check **Temp**, then click **Draw** to display temperature changes.

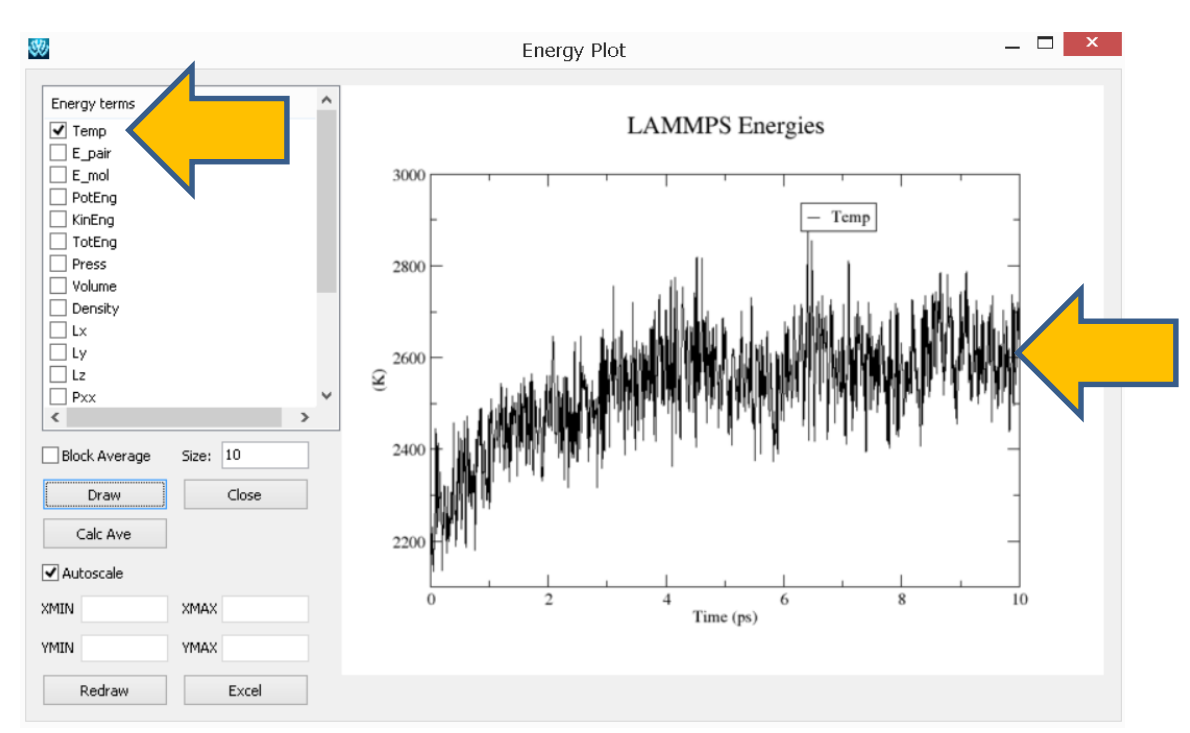

The melting point will be the temperature at equilibrium if equilibrium temperature and the final temperature are equivalent (reference below).

The final temperature here was in the vicinity of 2600K. On the other hand, the temperature after equilibration was at 2300K (refer to p.16). According to the statement above , this is not the melting point.

Adopt the final temperature (2600K in this example) as the equilibration temperature and repeat steps II. to VI.

Reference: S. Yoo, X. C. Zeng and J. R. Morris, J. Chem. Phys., 120, 3, (2004), 1654–1656. 2017/8/17